## Anleitung zur Bestellung über den Schulmenüplaner des Schullokal Lingenau

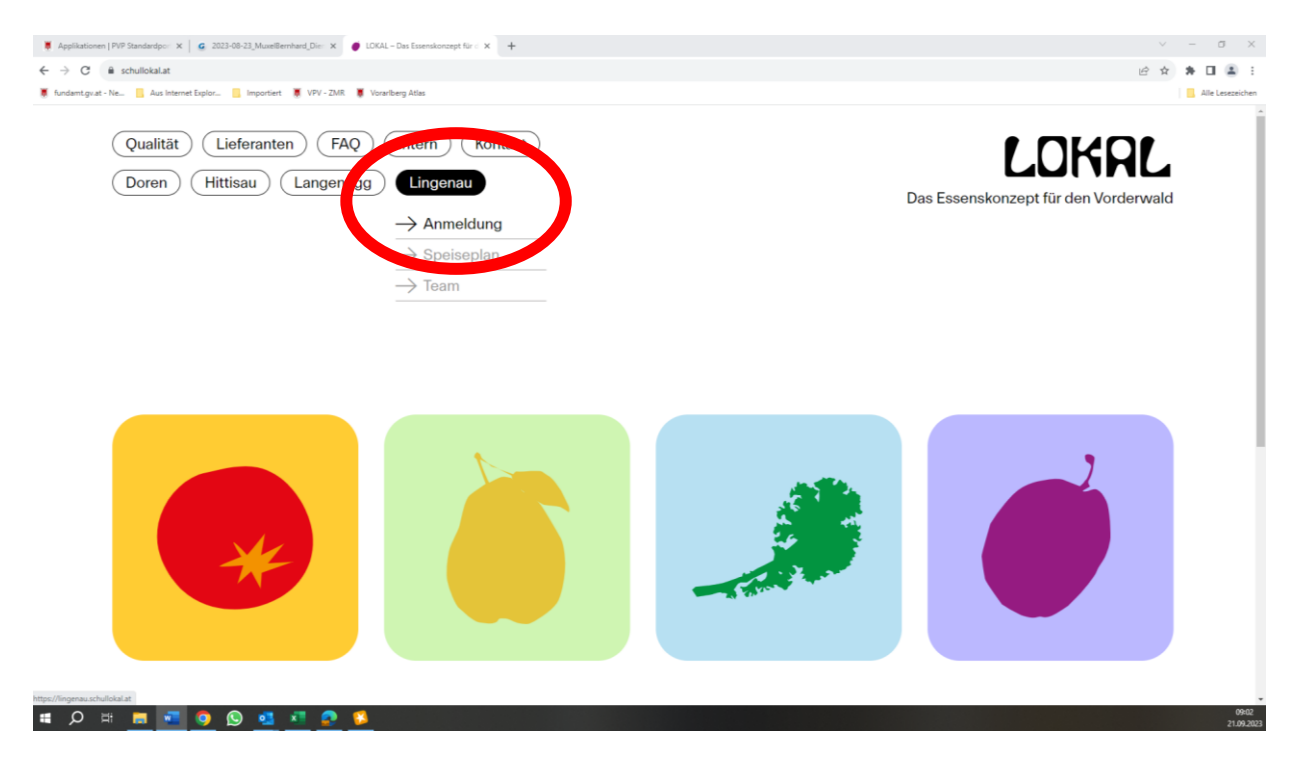

Wählen sie auf der Homepage schullokal.at den Menüpunkt >Lingenau< und >Anmeldung<.

#### Neukunden anlegen

Wenn sie neu auf der Bestellplattform sind, registrieren sie sich zuerst als Neukunde unter >Zur Registrierung für Neukunden<.

| Applikationen   PVP Standardpo: X G 2023-08-23_MuxelBernhard_ | Die 🗙 🛛 🧶 LOKAL – Das Essenskonzept I                                                          | für 🗢 🗙 🎯 Gemeinde Lingenau 🔿                            | +                                       |                                            | ~   | - | 0              |
|---------------------------------------------------------------|------------------------------------------------------------------------------------------------|----------------------------------------------------------|-----------------------------------------|--------------------------------------------|-----|---|----------------|
| C B lingenau.schullokaLat                                     |                                                                                                |                                                          |                                         |                                            | 6 * | * | •              |
| 🕱 fundamt.gv.at - Ne 📔 Aus Internet Explor 🧧 Importiert 🕱 V   | /PV - ZMR 🛛 🕷 Vorariberg Atlas                                                                 |                                                          |                                         |                                            |     |   | Alle Lesezeich |
|                                                               | SCHULLOKAL<br>LINGENAU                                                                         |                                                          |                                         | Kundenbereich Abmelden                     |     |   |                |
|                                                               | Willkommer<br>Schullokale                                                                      | n beim Online-Bes                                        | stellsystem der                         | Noch kein Kunde bei b                      |     |   |                |
|                                                               | Lingenau ur                                                                                    | nd Langenegg                                             | (                                       | Zur Registrierung für<br>Neukunden         |     |   |                |
|                                                               | Liebe Eltern und Erziehungsbe<br>Liebe Kinder und Schüler inner<br>Liebe Kundinnen und Kunden, | rechtigte,<br>n,                                         |                                         |                                            |     |   |                |
|                                                               | ab September 2023 steht ihne                                                                   | en und Euch unser neues Online-Bestellsyste              | em zur Verfgüung.                       |                                            |     |   |                |
|                                                               | Hier können Sie komfortabel E                                                                  | ssen in den Schullokalen Lingenau und Lang               | jenegg bestellen.                       |                                            |     |   |                |
|                                                               | Bei Fragen zur Nutzung beac                                                                    | hten Sie bitte auch die Hilfe-Seite, auf der a           | lles Wichtige ausführlich erklärt wirdl |                                            |     |   |                |
|                                                               | Gemeinde Lingenau<br>Hof 258 in 6951 Lingenau                                                  | Gemeinde Langenegg<br>Bach 127 in 1941 Langenegg         | Impressum<br>Datenschutzerklärung       | Hitte                                      |     |   |                |
|                                                               | Telefon: +43 5513 6464<br>E-Mail: gemeinde@lingenau.at                                         | Telefon: +43 5513 410 1<br>E-Mail: gemeinde@langenegg.st | Unsere AGB                              | Realisierung durch:<br>schulmenueplaner.de |     |   |                |

Bitte füllen sie den Anmeldebogen gewissenhaft aus.

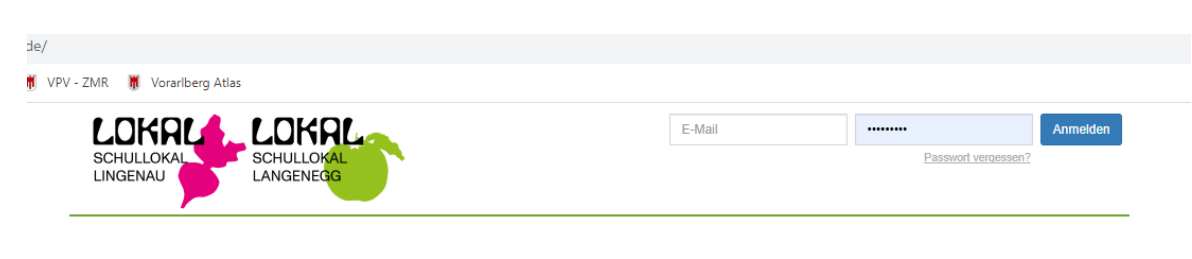

### Registrierung für Neukunden

| Wenn Sie bereits Kunde sind, melden Sie sich bitte NICHT als Neukunde an!<br>Wenn Sie Hilfe bei Ihrem Onlinezugang brauchen, melden Sie sich bitte per E-Mail, Telefon<br>oder nutzen Sie die "Passwort vergessen"-Funktion. |
|----------------------------------------------------------------------------------------------------|
| Bitte füllen Sie das Formular vollständig aus.<br>Nach Abschicken des Formulars wird Ihnen Ihr Passwort per E-Mail zugeschickt.<br>* Pflichtfeld                                                                             |
| Einrichtung                                                                                                    |
| Eine Registrierung ist nur für eine der von uns belieferten Einrichtungen möglich.<br>Einrichtung*                                                                                                    |

Mit der Fertigstellung der Anmeldung erhalten sie eine E-Mail auf ihre angegebene Mailadresse in der Benutzername (= ihre E-Mail-Adresse) sowie ein Passwort angeführt sind. Beim nochmaligen Einstieg auf die Bestellhomepage können sie sich nun mit diesem Benutzer und Passwort anmelden.

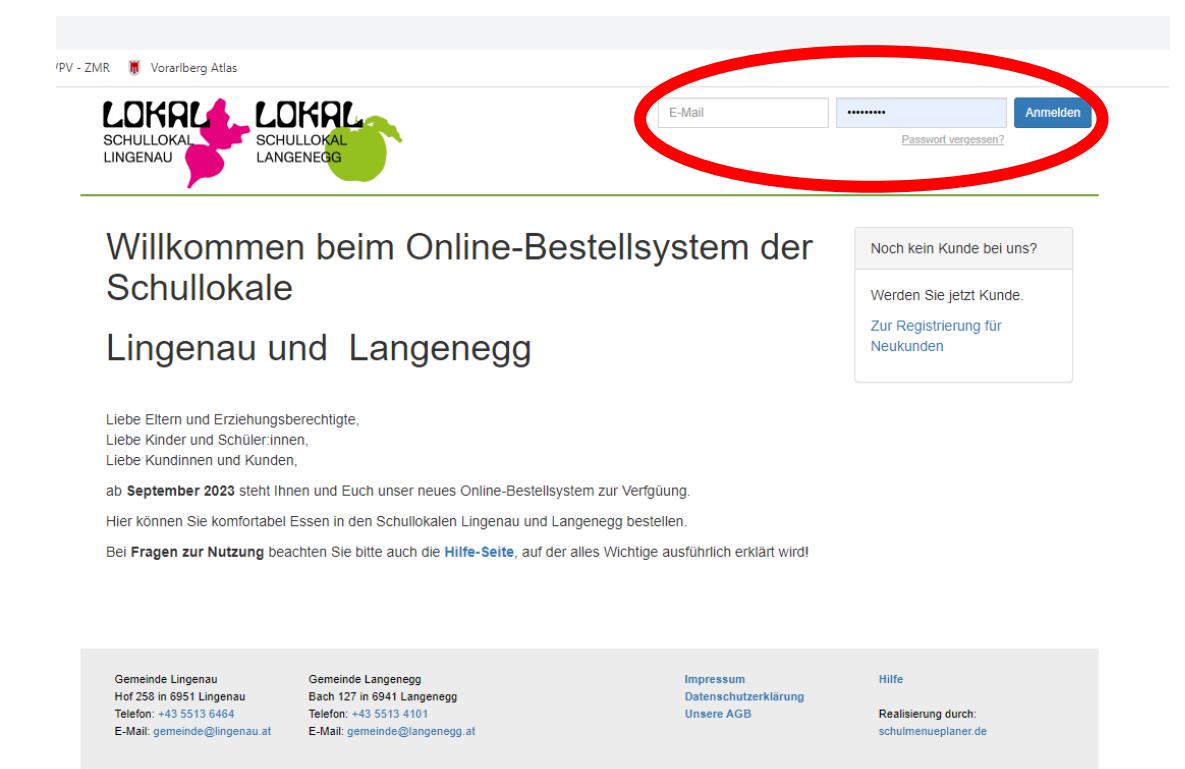

#### Erfassung von Essensteilnehmern

Über den Menüpunkt >Essenteilnehmer< erfassen sie diejenigen, die die Mittagsbetreuung sowie die Essensausgabe in Anspruch nehmen wollen.

| rt 🕷 VPV | ZMR Vorariberg Atlas                                                                                                    | Abmelden |
|----------|----------------------------------------------------------------------------------------------------|----------|
|          | Essenbestellung Bestellübersicht Rechnumen Essenteilnehmer Iv ine Daten Dauerbestellung                                                                                                    |          |
|          | Essenbestellung                                                                                                    |          |
|          | Um Essen zu <b>bestellen</b> bzw. wieder <b>ab</b> zubestellen, bitte auf den jeweiligen + bzw. Button klicken.<br>Dann wird das Feld grün (Bestellt) bzw. weiß (Abbestellt) und die Anzahl der bestellten Essen wird angezeigt.<br>Damit ist das Essen <b>bestellt / ab</b> estellt. Sie müssen die Bestellung <b>nicht</b> erneut bestätigen. |          |

Der bei der Anmeldung eingegebene Essensteilnehmer müsste bereits ersichtlich sein. Bitte die Daten kontrollieren.

Darüber hinaus können weitere Essensteilnehmer erfasst werden. Hierzu wählen sie >Essenteilnehmer hinzufügen< .....

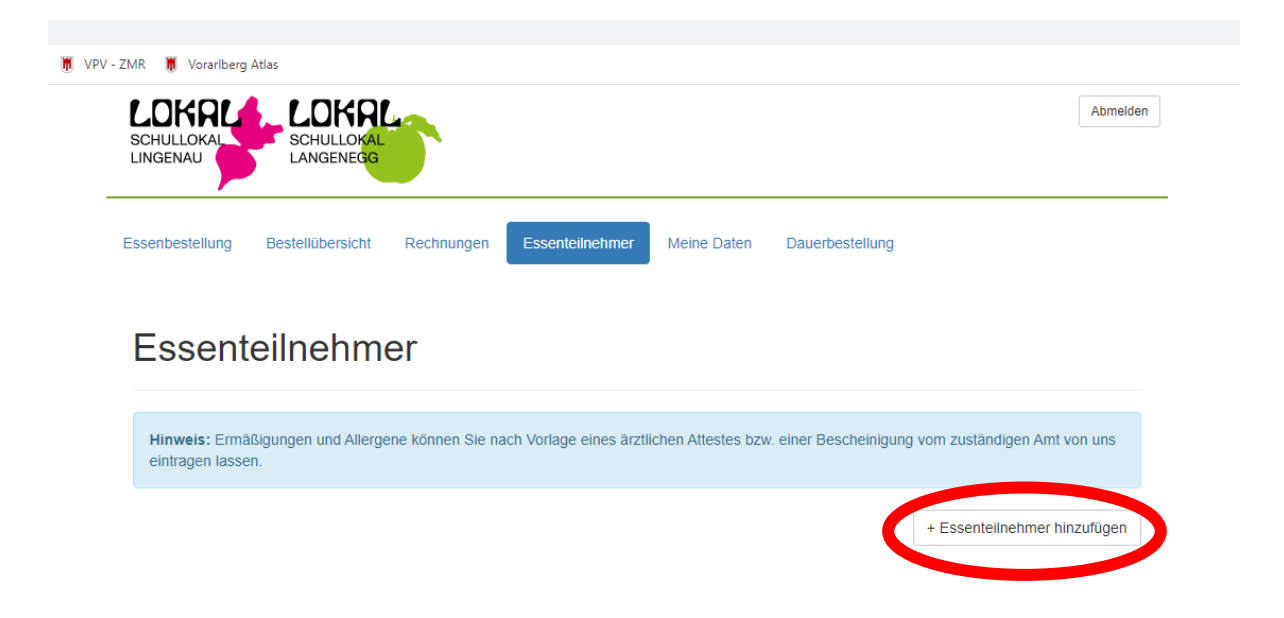

.... und geben die Daten des Teilnehmers ein.

Wähen sie besonders die Einrichtung und die Klasse gewissenhaft aus, damit es zu keinen fehlerhaften Zuordnungen kommt.

Bitte mit >Speichern< die Eingabe bestätigen.

| rt 📕 | VPV - ZMR 🛛 🕷 Vorarlberg | Atlas                   |            |                 |             |                 |          |
|------|--------------------------|-------------------------|------------|-----------------|-------------|-----------------|----------|
|      | SCHULLOKAL<br>LINGENAU   | SCHULLOKAL<br>LANGENEGG |            |                 |             |                 | Abmelden |
|      | Essenbestellung          | Bestellübersicht        | Rechnungen | Essenteilnehmer | Meine Daten | Dauerbestellung |          |

# Essenteilnehmer hinzufügen

| Vorname*         |   |
|------------------|---|
| lachname*        |   |
| Geburtstag       |   |
| Einrichtung*     |   |
| Klasse / Gruppe* | • |
| Aktiv ah*        | * |
| 21.09.2023       |   |

Über >bearbeiten< kann der Essensteilnehmer korrigiert werden.

| MR 🕷 Vorarlberg                  | Atlas                        |                   |                          |                    |                        |                               |
|----------------------------------|------------------------------|-------------------|--------------------------|--------------------|------------------------|-------------------------------|
| SCHULLOKAL<br>LINGENAU           | SCHULLOKAL<br>LANGENEGG      | 5                 |                          |                    |                        | Abmeld                        |
| ssenbestellung                   | Bestellübersicht             | Rechnungen        | Essenteilnehmer          | Meine Daten        | Dauerbestellung        |                               |
| Essent                           | eilnehm                      | er                |                          |                    |                        |                               |
| Hinweis: Ermä<br>eintragen lasse | äßigungen und Allerge<br>en. | ene können Sie na | ach Vorlage eines ärztli | ichen Attestes bzw | v. einer Bescheinigung | ) vom zuständigen Amt von uns |
|                                  |                              |                   |                          |                    |                        | + Essenteilnehmer hinzufügen  |
|                                  |                              |                   |                          |                    |                        |                               |
| Steurer, Carme                   | en                           |                   |                          |                    |                        | 🗹 bearbeiten                  |
| Aktiv ab                         |                              | 29.08.2023        |                          |                    |                        |                               |
| Einrichtung                      |                              |                   |                          |                    |                        |                               |
|                                  |                              | Lehrer:innen/Be   | treuer:innen Lingenau,   | Alle Lehrer:innen/ | /Betreuer:innen        |                               |
| Ermäßigung                       |                              | Lehrer:innen/Be   | treuer:innen Lingenau,   | Alle Lehrer:innen/ | /Betreuer:innen        |                               |

### Eintragung der Dauerbestellungen

Wählen sie bitte in der Menüleiste "Dauerbestellung".

|                                  | SCHULLOKAL<br>LANGENEGG | 5                                     |                         |            |                 |    | Abmelder |
|----------------------------------|-------------------------|---------------------------------------|-------------------------|------------|-----------------|----|----------|
| senbestellung                    | Bestellübersicht        | Rechnungen                            | Essenteilnehmer         | Meine Date | Dauerbestellur  | ng |          |
|                                  |                         |                                       |                         |            |                 |    |          |
| Essenb                           | estellun                | g                                     |                         |            |                 |    |          |
| Essenb<br>Um Essen zu <b>b</b> a | estellun                | <b>g</b><br><b>abz</b> ubestellen, bi | itte auf den jeweiligen | + bzw I    | Button klicken. |    |          |

Hier sind die angemeldeten Essensteilnehmer aufgelistet. Um den jeweiligen Essensteilnehmer bearbeiten zu können, wählen sie diesen durch "bearbeiten" aus.

| LOKRL<br>SCHULLOKAL<br>LINGENAU | LOKRI<br>SCHULLOKAL<br>LANGENEGG |                    |                         |                   |                         |                         | Abmelden |
|---------------------------------|----------------------------------|--------------------|-------------------------|-------------------|-------------------------|-------------------------|----------|
| -                               |                                  |                    |                         |                   |                         |                         |          |
| Essenbestellung                 | Bestellübersicht                 | Rechnungen         | Essenteilnehmer         | Meine Daten       | Dauerbestellung         |                         |          |
|                                 |                                  |                    |                         |                   |                         |                         |          |
| Dauerb                          | estellun                         | g                  |                         |                   |                         |                         |          |
|                                 |                                  |                    |                         |                   |                         |                         |          |
| Nach Aktivierung                | werden alle zukünf               | tigen Essen gemä   | àß Ihrer Auswahl (je na | ach Bestellfrist) |                         |                         |          |
| frühestens a                    | b Beginn der <b>nä</b> d         | chsten Woche       | automatisch für S       | ie bestellt.      |                         |                         |          |
| Alle bereits man                | uell bestellten Esser            | n bleiben erhalten | l.                      |                   |                         |                         |          |
| Sie können weit                 | erhin einzelne Esse              | n über Menüpunk    | t: "Essenbestellung"    | abbestellen.      |                         |                         |          |
|                                 |                                  |                    |                         |                   |                         |                         |          |
| WIGUTIO                         |                                  |                    |                         |                   |                         |                         |          |
| Bitte prüfen Sie                | nach Änderung eine               | r Dauerbestellung  | unter dem Menüpunk      | t "Essenbestellur | ng" Ihre Bestellungen f | für die nächsten Wochen |          |
|                                 |                                  |                    |                         |                   |                         |                         |          |
|                                 |                                  |                    |                         |                   |                         |                         |          |
|                                 |                                  |                    |                         |                   |                         |                         |          |
|                                 | Kinderbetreut                    | ung Bomhus Linge   | enau > Alle Kinder - ab | 01.09.2023        |                         | 🖸 be                    | arbeiten |
|                                 |                                  | Montag             | Dienst                  | ag                | Mittwoch                | Donnerstag              | 5000     |
| Mittagessen Linge               | inau                             |                    |                         |                   |                         |                         |          |
| Selbstversorger                 |                                  |                    |                         |                   |                         |                         |          |

Nun können Sie die Tage gemäß dem Bedarf für die Mittagsbetreuung auswählen und entweder das Mittagessen oder, wenn sie ihrem Kind eine Mittagsjause mitgeben, Selbstversorger anklicken. Bitte mit "Speichern" bestätigen.

| HULLOKAL<br>GENAU                                                                               | SCHULLOKAL<br>LANGENEGG                                                                      |                                                                                 |                                                                           |                                                                        |                                                                   |                                                               | Abmelden                |
|-------------------------------------------------------------------------------------------------|----------------------------------------------------------------------------------------------|---------------------------------------------------------------------------------|---------------------------------------------------------------------------|------------------------------------------------------------------------|-------------------------------------------------------------------|---------------------------------------------------------------|-------------------------|
| enbestellung                                                                                    | Bestellübersicht                                                                             | Rechnungen                                                                      | Essenteilnehme                                                            | Meine Dater                                                            | Dauerbestellu                                                     | ing                                                           |                         |
| )auerb                                                                                          | estellun                                                                                     | ıg änder                                                                        | 'n                                                                        |                                                                        |                                                                   |                                                               |                         |
| Aktivierung e                                                                                   | iner Dauerbest                                                                               | ellung                                                                          |                                                                           |                                                                        |                                                                   |                                                               |                         |
| Alle zukünftigen<br>gespeichert habe<br>Bitte prüfen Sie<br>Selbstverständlir<br>unter dem Menü | Essen werden gem<br>en.<br>nach Aktivierung de<br>ch haben Sie trotz a<br>punkt "Essenbestel | äß Ihrer Auswahl ab<br>r Dauerbestellung ur<br>iktivierter Dauerbeste<br>lung". | Beginn der näch<br>nter dem Menüpu<br>ellung weiterhin d                  | sten Woche autor<br>nkt "Essenbestellu<br>ie Möglichkeit, ein          | natisch für Sie best<br>ung" die Bestellung<br>izelne Essen wiede | ellt, sobald Sie Ihre Aus<br>en.<br>r abzubestellen. Mache    | wahl<br>n Sie das bitte |
| Deaktivierun                                                                                    | g einer Dauerbe                                                                              | estellung                                                                       |                                                                           |                                                                        |                                                                   |                                                               |                         |
| Die Deutscherteit                                                                               | lung endet mit Begii                                                                         | nn der nächsten Wo                                                              | che                                                                       |                                                                        |                                                                   |                                                               |                         |
| Alle Essen werd                                                                                 | en entsprechend de                                                                           | en von Ihnen abgewä                                                             | ählten Tagen abbe                                                         | estellt, sofern die A                                                  | Abbestellfrist nicht ü                                            | berschritten ist.                                             |                         |
| WICHTIG: Bitte                                                                                  | en entsprechend de<br>prüfen Sie nach Änd                                                    | derung einer Dauerb                                                             | ente.<br>Jahlten Tagen abbe                                               | estellt, sofern die A                                                  | Abbestellfrist nicht ü<br>ssenbestellung" Ihr                     | berschritten ist.<br>e Bestellungen für die n                 | nächsten                |
| WICHTIG: Bitte                                                                                  | en entsprechend de<br>prüfen Sie nach Änd<br>Kinderbetreu                                    | derung einer Dauerb                                                             | estellung unter d                                                         | estellt, sofern die A<br>em Menüpunkt "E<br>ab 01.09.2023              | Abbestellfrist nicht ü                                            | berschritten ist.<br>e Bestellungen für die n                 | lächsten                |
| WICHTIG: Bitte                                                                                  | en entsprechend de<br>prüfen Sie nach Änd<br>Kinderbetreu                                    | derung einer Dauerb<br>ung Bomhus Lingen                                        | estellung unter d<br>estellung unter d<br>nau > Alle Kinder -<br>Tage Mon | estellt, sofern die A<br>em Menüpunkt "E<br>ab 01.09.2023<br>tag Diens | Abbestellfrist nicht ü<br>ssenbestellung" Ihr<br>tag Mittwoo      | berschritten ist.<br>e Bestellungen für die n<br>h Donnerstag | nächsten<br>Freitag     |
| MICHTIG: Bitte Wochen.                                                                          | en entsprechend de<br>prüfen Sie nach Änd<br>Kinderbetreu                                    | derung einer Dauerb<br>uung Bomhus Lingen<br>Alle                               | estellung unter d<br>estellung unter d<br>eau > Alle Kinder -<br>Tage Mor | estellt, sofern die A<br>em Menüpunkt "E<br>ab 01.09.2023<br>tag Diens | Abbestellfrist nicht ü<br>ssenbestellung" Ihr<br>tag Mittwoc      | berschritten ist.<br>e Bestellungen für die n<br>h Donnerstag | nächsten<br>Freitag     |

Achtung: Die Dauerbestellung ist nach der Eingabe/Änderung erst mit Beginn der nächsten Woche aktiv.

### Abbestellung einer Buchung

Unter dem Menüpunkt >Essenbestellung< werden Abwesenheiten eingetragen (zB bei Krankheit, im Fall eines Arztbesuches oä.). Hierzu ist die entsprechende Woche zu wählen und beim entsprechenden Tag die Buchung durch das Minuszeichen auf 0 zu setzen. Beim aufscheinenden schwarzen Kästchen ist angegeben, bis wann die Abbestellung durchgeführt werden kann.

| NGENAU                                                                                                    |                                                                                                    |                                                                                                    |                                                                                                    |                                                     | Abmelde                                                                           |
|----------------------------------------------------------------------------------------------------|----------------------------------------------------------------------------------------------------|----------------------------------------------------------------------------------------------------|----------------------------------------------------------------------------------------------------|-----------------------------------------------------|-----------------------------------------------------------------------------------|
| senbestellung Best                                                                                                   | tellübersicht Rechnun                                                                                           | ngen Essenteilnehme                                                                                                   | r Meine Daten Da                                                                                   | auerbestellung                                      |                                                                                   |
| Essenbes                                                                                                    | stellung                                                                                                    |                                                                                                    |                                                                                                    |                                                     |                                                                                   |
| Um Essen zu bestelle<br>Dann wird das Feld gr<br>Damit ist das Essen b<br>02.10. bis 06.10.2023                      | en bzw. wieder abzubeste<br>ün (Bestellt) bzw. weiß (A<br>estellt / abbestellt. Sie mi<br>09.10. bis 13.10.2023 | llen, bitte auf den jeweilig<br>ibbestellt) und die Anzahl-<br>üssen die Bestellung <b>nich</b><br>3 10. bis 20.10.20 | en + bzw Button<br>der bestellten Essen wird a<br>tit erneut bestätigen.<br>23 23.10. bis 27.10.20 | klicken.<br>angezeigt.<br>223 30.10. bis 03.11.     | 2023                                                                              |
| (Kinderbetre                                                                                                    | uung Rombus Lingongu                                                                                            | Allo Kindor)                                                                                                    |                                                                                                    |                                                     |                                                                                   |
| (Kinderbetre                                                                                                    | Montag, 09.10.23                                                                                                | Alle Kinder)<br>Dienstag, 10.10.23                                                                                    | Mittwoch, 11.10.23                                                                                 | Donnerstag, 12.10.23                                | Freitag, 13.10.23                                                                 |
| (Kinderbetre<br>Mittagessen Lingenau                                                                                 | Montag, 09.10.23<br>Heute kein Mittagessen<br>möglich!                                                          | Alle Kinder)<br>Dienstag, 10.10.23<br>Abbestellbar<br>bl:<br>09.10.23<br>17.30 □ €<br>0 +                             | Mittwoch, 11.10.23<br>Heute kein Mittagessen<br>möglich!                                           | Donnerstag, 12.10.23<br>ABO Menü                    | Freitag, 13.10.23<br>Heute kein Mittagessen<br>möglich!                           |
| (Kinderbetre<br>Mittagessen Lingenau<br>Selbstversorger                                                              | Montag, 09.10.23 Heute kein Mittagessen möglich! Selbstversorger                                                | Alle Kinder)<br>Dienstag, 10.10.23<br>Abbestellbar<br>09.10.23<br>17:30 €<br>0 +<br>Selb                              | Mittwoch, 11.10.23<br>Heute kein Mittagessen<br>möglich!<br>Selbstversorger                        | Donnerstag, 12.10.23 ABO Menü Selbstversorger       | Freitag, 13.10.23         Heute kein Mittagessen möglich!         Selbstversorger |
| (Kinderbetre<br>Mittagessen Lingenau<br>Selbstversorger<br>Anderungen und Irrtümer vo<br>Zusatzstoffe und Allergene: | Montag, 09.10.23 Heute kein Mittagessen<br>möglich! Selbstversorger webehalten<br>anzeigen -                    | Alle Kinder) Dienstag, 10.10.23 Abbestellbar bi: 09.10.23 17:30    Selb Fer                                           | Mittwoch, 11.10.23<br>Heute kein Mittagessen<br>möglich!<br>Selbstversorger                        | Donnerstag, 12.10.23<br>ABO Menü<br>Selbstversorger | Freitag, 13.10.23         Heute kein Mittagessen möglich!         Selbstversorger |

Nachträglich kann eine einmal vorgenommene Abmeldung nicht mehr selbst rückgängig gemacht werden. Solle die Abmeldung rückgängig gemacht werden, ist bitte Kontakt mit dem Gemeindeamt aufzunehmen.

ACHTUNG: Eine Abmeldung bedeutet, dass der Essensteilnehmer nicht beim Essen und auch nicht bei der Mittagsbetreuung anwesend ist.

### Bestellübersicht

In der >Bestellübersicht< sind die im eingegebenen Zeitraum vorhandenen Buchungen ersichtlich.

| SCHULLOKAL<br>LINGENAU                                                                                                    | COKRL<br>CHULLOKAL<br>ANGENEGG              |                     |                          |               | Abmelden |  |  |  |  |
|----------------------------------------------------------------------------------------------------|---------------------------------------------|---------------------|--------------------------|---------------|----------|--|--|--|--|
| Essenbestellung Best                                                                                                    | ellübersicht Rechnung                       | gen Essenteilnehmer | Meine Daten Da           | uerbestellung |          |  |  |  |  |
| Bestellübe                                                                                                    | Bestellübersicht                            |                     |                          |               |          |  |  |  |  |
| Von 02.10.2023                                                                                                    | <b>Bis</b> 12.11.2023                       | Anzeig              | en                       |               |          |  |  |  |  |
|                                                                                                    |                                             |                     | _                        |               |          |  |  |  |  |
| Für den gewählten Zei                                                                                                    | traum gibt es keine Beste                   | lungen.             |                          |               |          |  |  |  |  |
|                                                                                                    |                                             |                     |                          |               |          |  |  |  |  |
|                                                                                                    |                                             |                     |                          |               |          |  |  |  |  |
| Datum                                                                                                    | Menü                                        | Beschreibung        | Menge                    | EZ-Preis      | Gesamt   |  |  |  |  |
| Di 24.10.23                                                                                                    | Mittagessen Lingenau                        | ABO Menü            | 1                        | 4,80 €        | 4,80 €   |  |  |  |  |
| Leferkosten): 4,80 €         Dieser Ausdruck ist eine Übersicht und hat keine beweisrechtliche Gültigkeit (keine Quittung) |                                             |                     |                          |               |          |  |  |  |  |
|                                                                                                    |                                             |                     |                          |               |          |  |  |  |  |
| Gemeinde Lingenau<br>Hof 258 in 6951 Lingenau                                                                              | Gemeinde Langenegg<br>Bach 127 in 6941 Lang | enegg               | Impressum<br>Datenschutz | Hilfe         |          |  |  |  |  |

 Telefon: +43 5513 6464
 Telefon: +43 5513 4101

 E-Mail: gemeinde@lingenau.at
 E-Mail: gemeinde@langenegg.at

Unsere AGB

Realisierung durch: schulmenueplaner.de